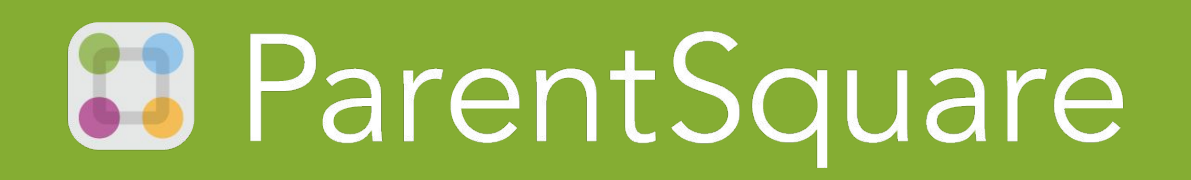

## Activating Your Account

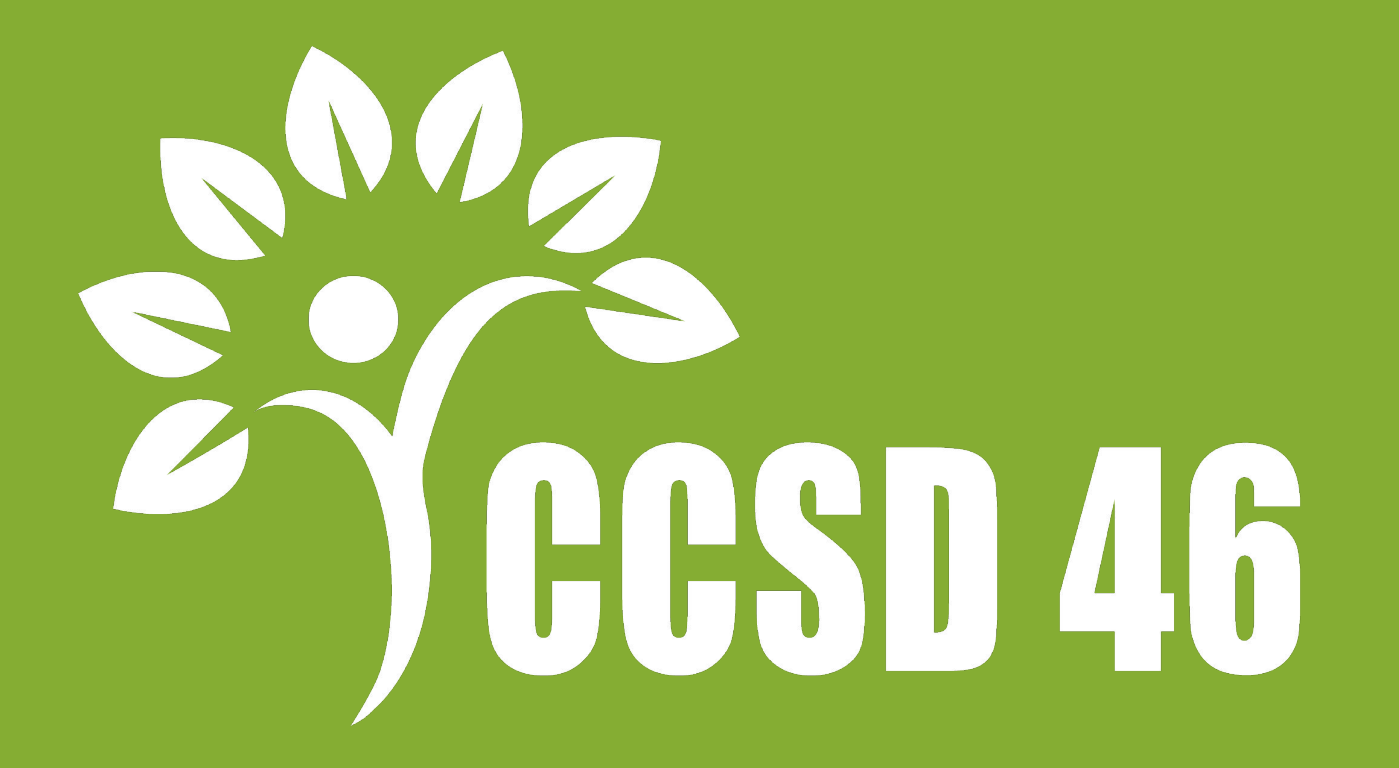

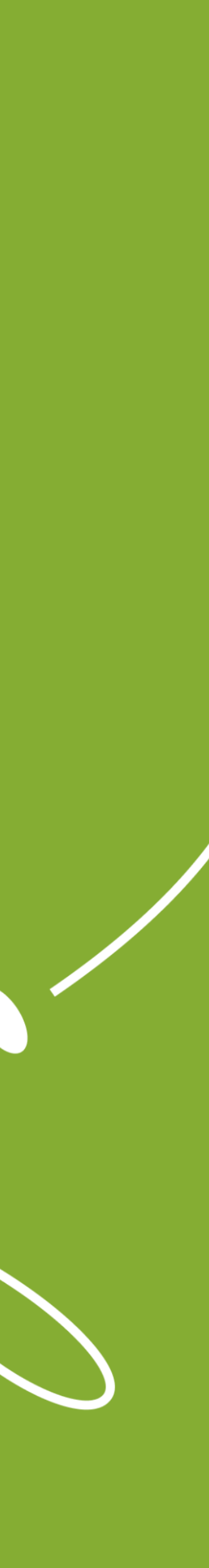

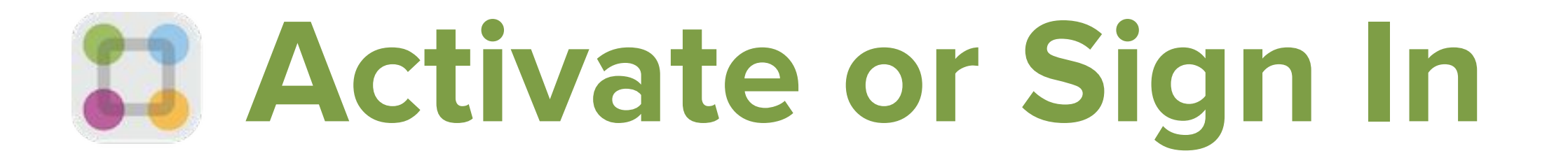

#### ParentSquare

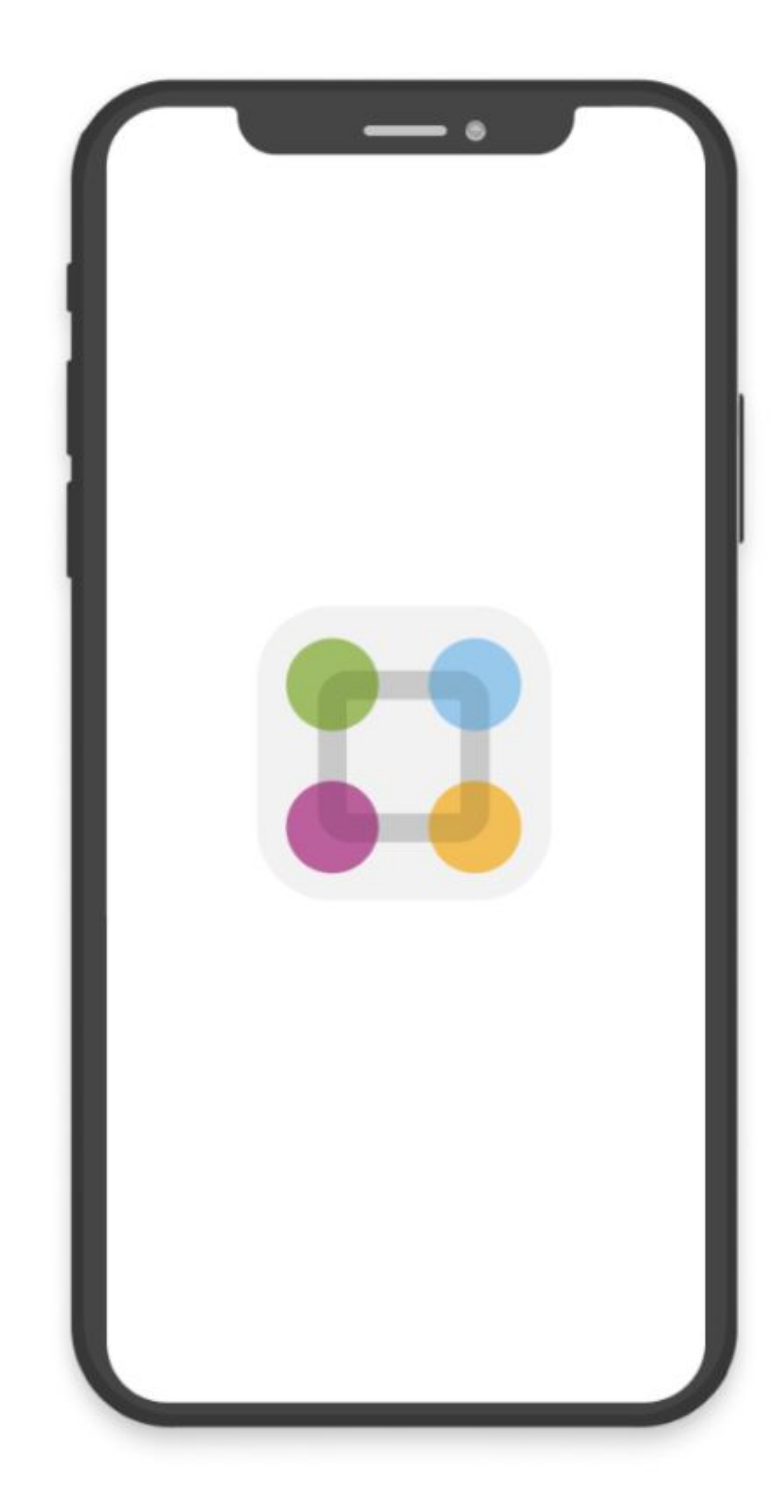

#### Download the ParentSquare mobile app

Send and receive school communications on the go

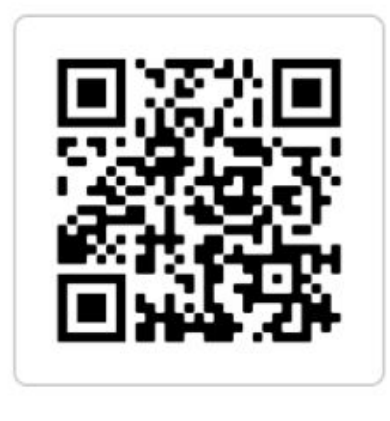

#### www.parentsquare.com/signin

Download the free mobile app for Android or iOS Access ParentSquare from a device at www.parentsquare.com

# Sign In Email or Phone Number Password Forgot password? Sign In OR © Sign In with Google Sign in with Microsoft

1

### **School Invitation**

#### **1.** Open the invitation email or text. Click Activate your account or tap the link to activate your account.

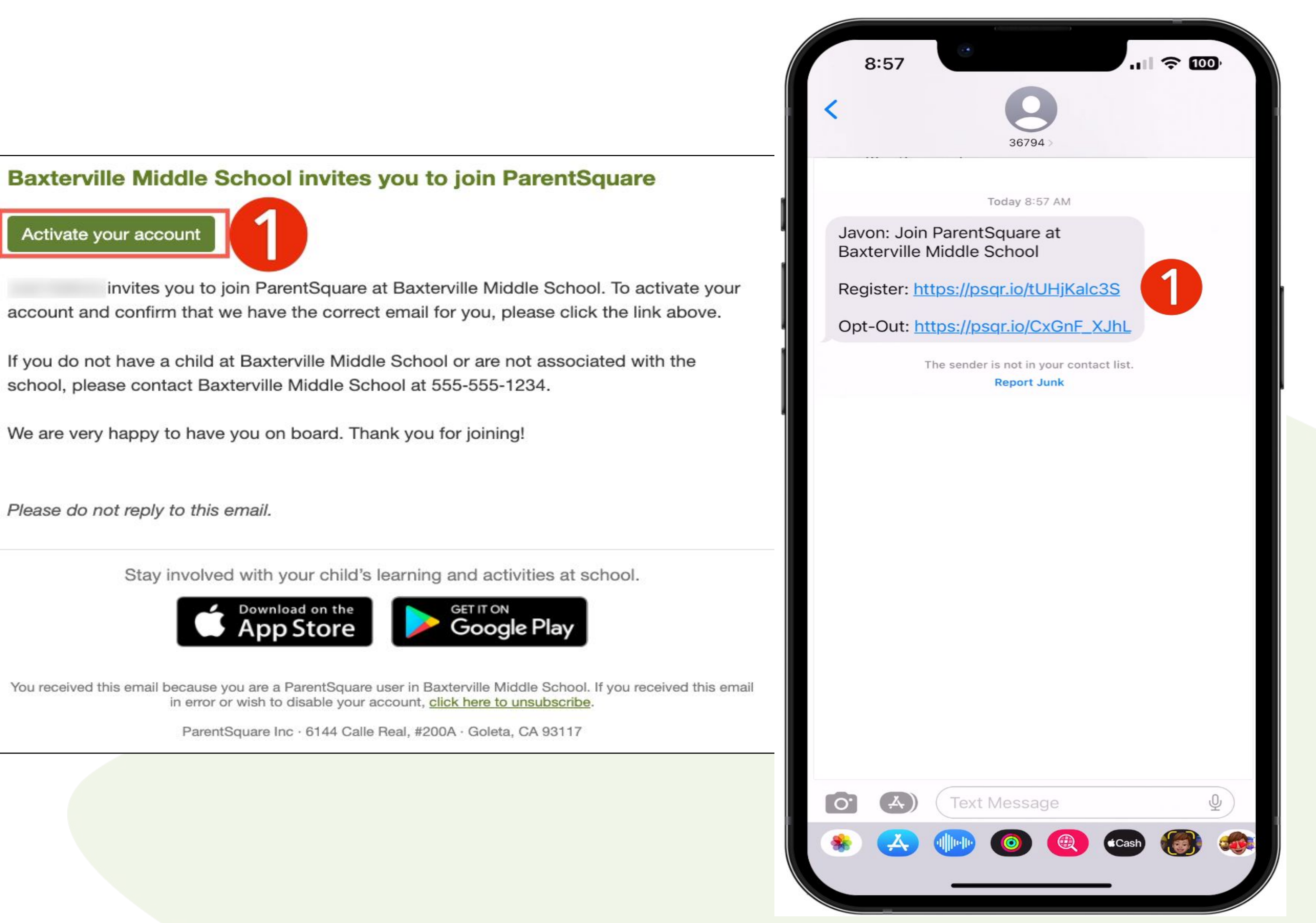

### School Invitation

| Already h                | ave a ParentSquare acco                                                                                                    |
|--------------------------|----------------------------------------------------------------------------------------------------|
| Sign In                  | to Combine Existing Account                                                                                                    |
|                          | OR                                                                                                    |
| Create a New Accoun      | ıt                                                                                                    |
| Name                     |                                                                                                    |
| Gloria                   | Hernandez                                                                                                    |
| Email                    |                                                                                                    |
|                          |                                                                                                    |
| Bessword                 |                                                                                                    |
| Password                 |                                                                                                    |
|                          |                                                                                                    |
| 2 Confirm Password       |                                                                                                    |
|                          |                                                                                                    |
|                          |                                                                                                    |
| By proceeding, you are o | confirming that you agree to F                                                                                                    |
| Terms of Use             |                                                                                                    |
|                          | Dogistor                                                                                                    |
|                          | Register                                                                                                    |
|                          |                                                                                                    |
|                          |                                                                                                    |
|                          |                                                                                                    |
|                          |                                                                                                    |
|                          |                                                                                                    |
|                          |                                                                                                    |
|                          |                                                                                                    |
|                          |                                                                                                    |
|                          |                                                                                                    |
|                          |                                                                                                    |
|                          |                                                                                                    |
|                          |                                                                                                    |
|                          |                                                                                                    |
|                          |                                                                                                    |
|                          | Already h<br>Sign In<br>Create a New Account<br>Name<br>Gloria<br>Email<br>Password<br>Desember 2<br>Confirm Password<br>By proceeding, you are of<br>Terms of Use |

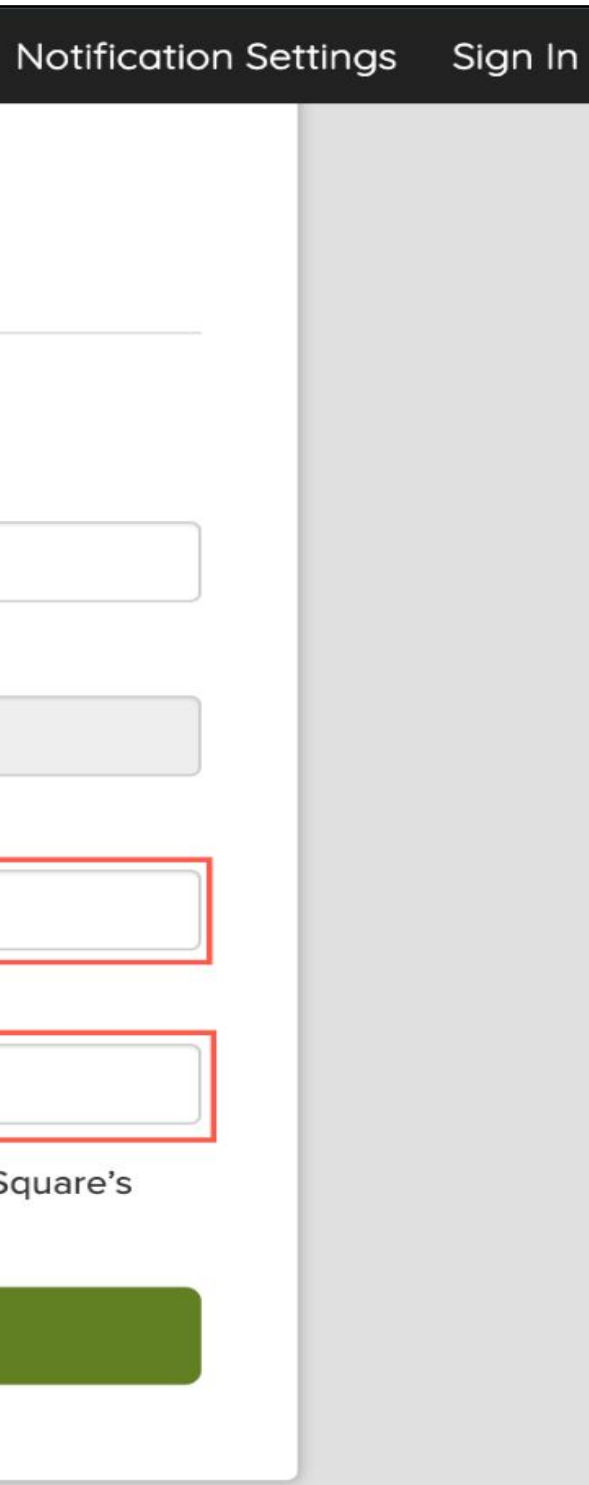

#### 2. Create a Password for your ParentSquare account and click Register.

## Confirm Your Contacts (Mobile)

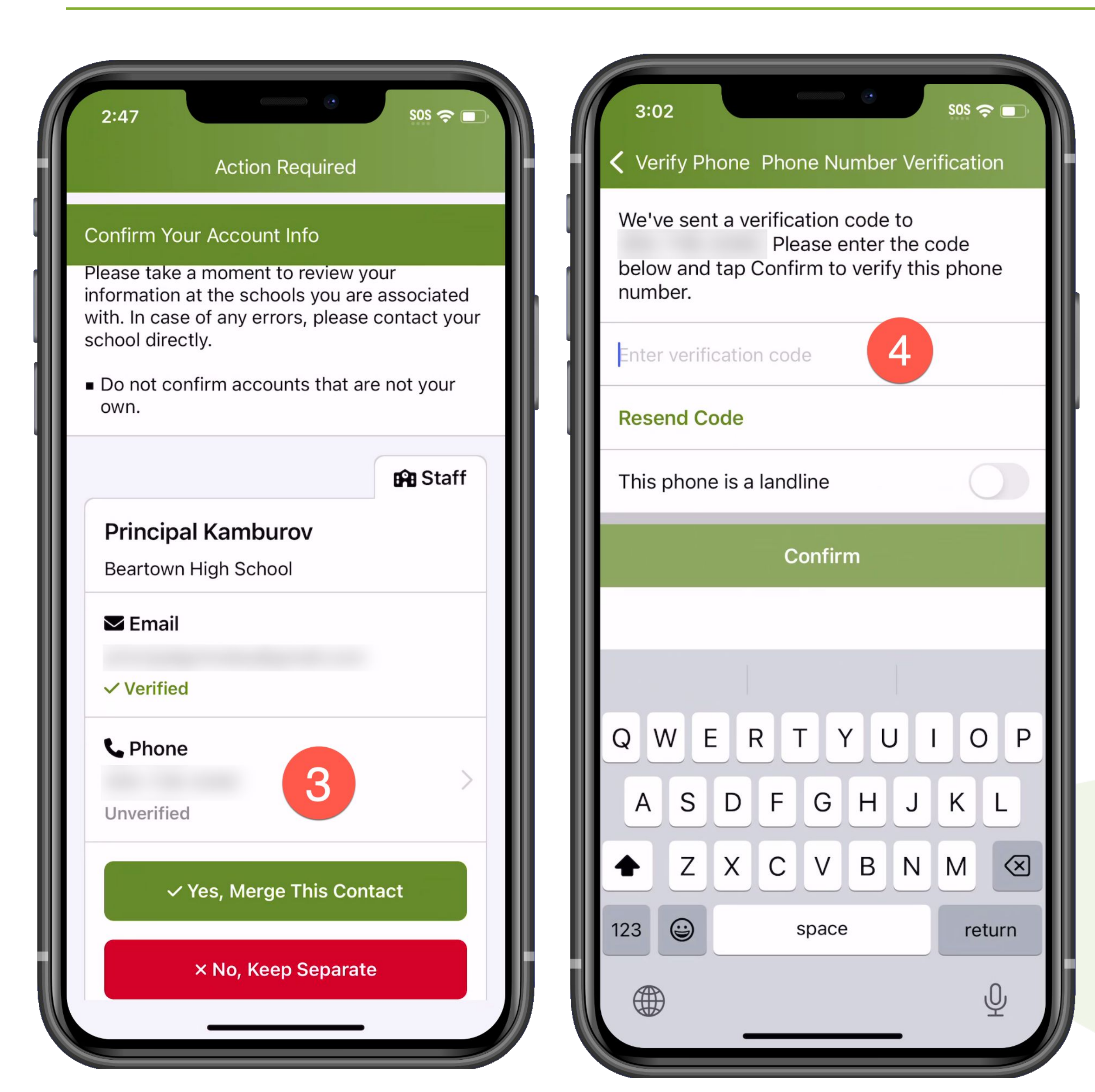

# 3. Click Confirm for your phone number and/or email. A verification code will be sent to the email or phone number.

## **4.** Enter the verification code to confirm.

## Confirm Your Contacts (Web)

| Staff: Principal Kambu    | rov                     |     |
|---------------------------|-------------------------|-----|
| Beartown High School      |                         |     |
| Semail:                   | Email Verified          |     |
| C Phone:                  | 3 Confirm Edit Skip For | Now |
| ✓ Yes, Merge This Contact | × No, Keep Separate     |     |

| Phone Verification Code Sent                    |                                              |
|-------------------------------------------------|----------------------------------------------|
| We've sent a verification code to phone number. | . Please enter the code below to confirm thi |
| Enter Verification Code                         | Resend Code                                  |
|                                                 | Cancel Confirm                               |

# 3. Click Confirm for your phone number and/or email. A verification code will be sent to the email or phone

number.

## **4.** Enter the verification code to confirm.

## Confirm Your Children (Multiple Children)

5. Confirm your child(ren) by clicking Confirm. Use Not My Child if a child listed is not associated with your account.

6. Select Yes, Merge this Contact when you have confirmed your contact information and child(ren) associated with your account.

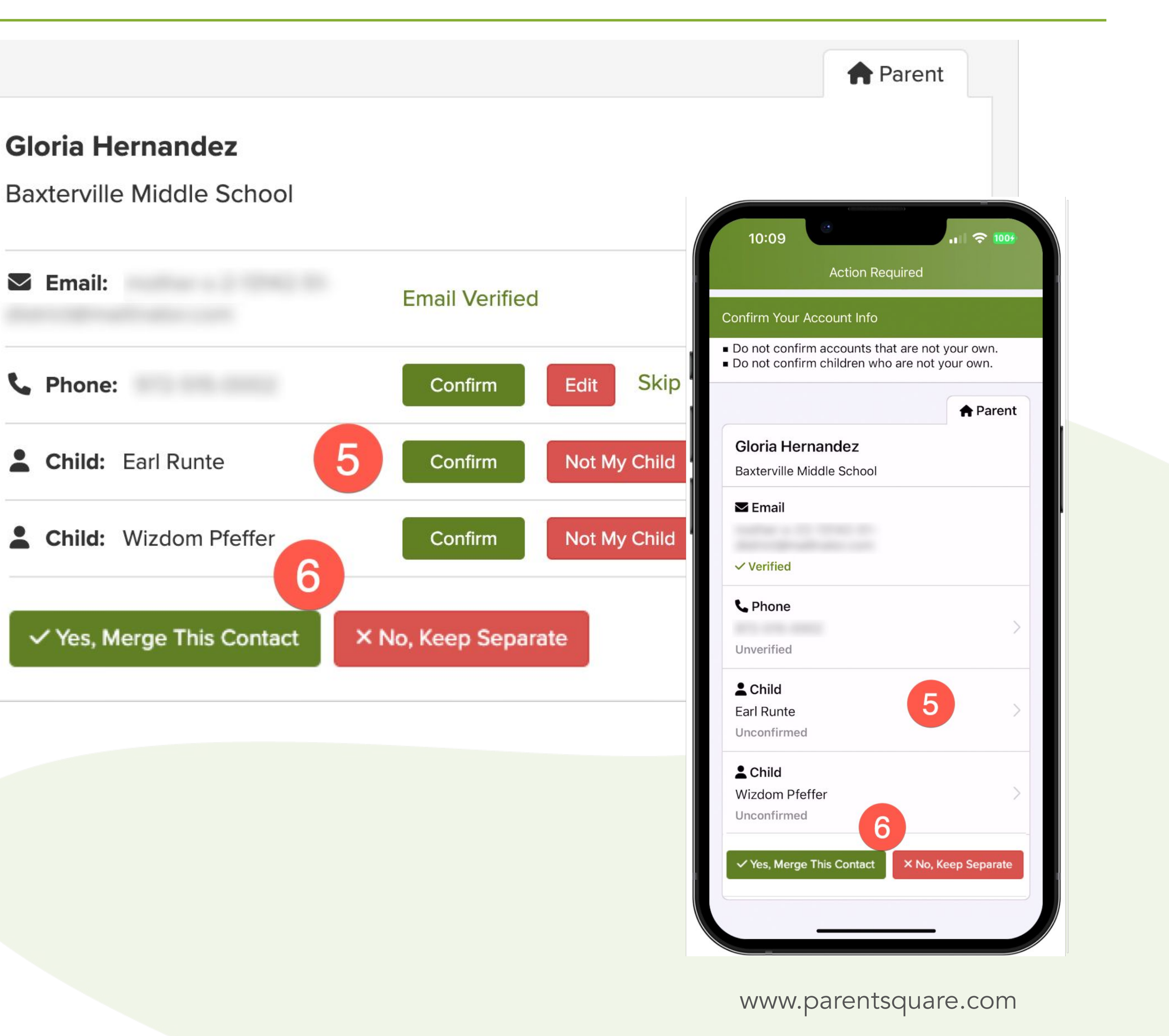

## Confirm Your Children (Single Child)

5. Confirm your child(ren) by clicking Confirm. Use Not My Child if a child listed is not associated with your account.

6. Select Yes, This is me. when you have confirmed your contact information and child(ren) associated with your account.

|                            |                  | 📌 Par                                                                                                   |
|----------------------------|------------------|----------------------------------------------------------------------------------------------------|
| Parent: Ernie Roberts      |                  | (                                                                                                    |
| Lighthouse Elementary Scho | loc              | 10:09 Action Required                                                                                   |
| 🗹 Email:                   | Email Verified   | Confirm Your Account Info<br>Do not confirm accounts that are no<br>Do not confirm children who are not |
| Child: Carly Roberts       | 5 Confirm Not My | Child Gloria Hernandez<br>Baxterville Middle School                                                     |
| ✓ Yes, This is Me × This   | is Not Me        | ✓ Email                                                                                                 |
|                            |                  | Converified                                                                                             |
|                            |                  | Child<br>Earl Runte<br>Unconfirmed                                                                      |
|                            |                  | Child<br>Wizdom Pfeffer<br>Unconfirmed                                                                  |
|                            |                  | ✓ Yes, Merge This Contact × No,                                                                         |
|                            |                  |                                                                                                    |

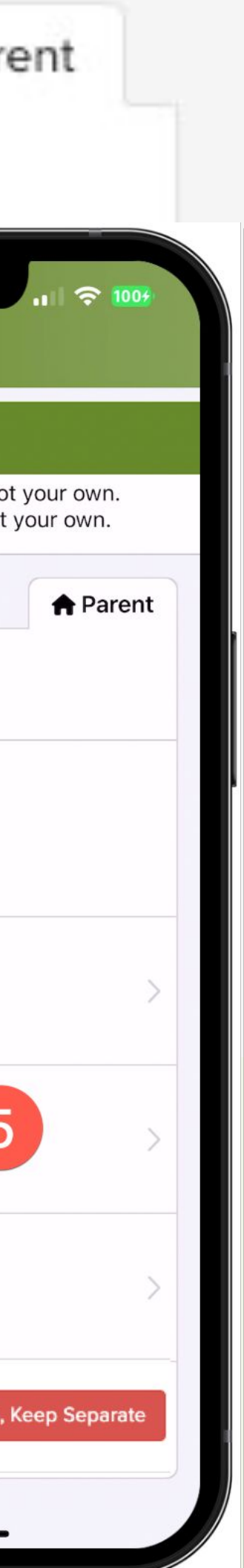

Name misspelled? Wrong email or phone number? Missing a child on your account?

#### Contact your school office to have the information updated.